# (学生)资助小程序简易操作流程图示

**01** 登录微信,搜索小程序 "广东省学生资助申报系统"

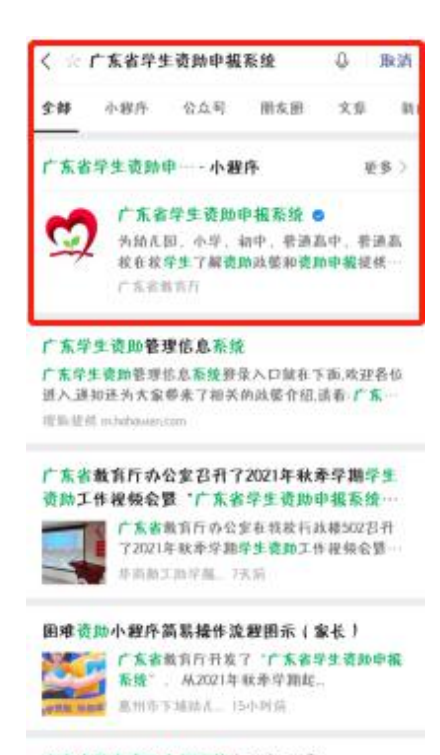

广东省学生资助申视系统小程序-登录 "广东省学生资助申报系统小程序"的申请这班【学生 操作该程】(1) 提信委找"广东省学生资助申报系统… 《十万个共作志同答小组作

### 02 输入本人信息刷脸登录

(建议在网络良好情况下 填报,请学生务必要输入 正确信息,选择"本专科" 学段)

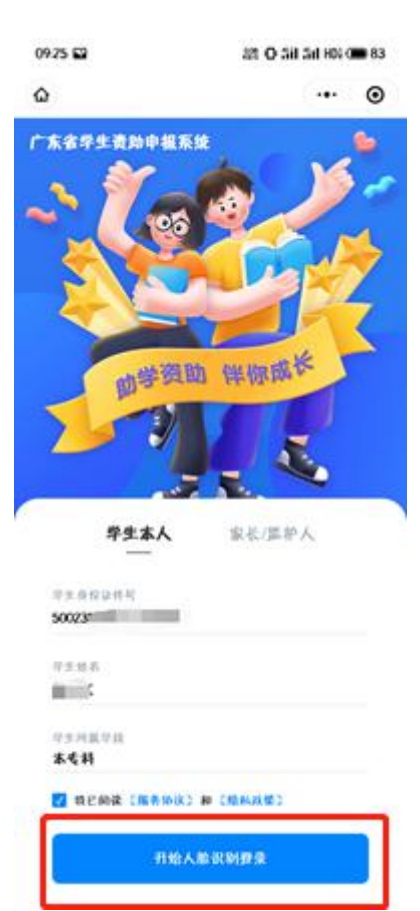

03 确认个人信息 (学籍库返回) 如信息有误,选择"暂不确 认",这种情形需要联系学校 去学籍库核对信息,或找客 服查询原因。

|                         | @                  |
|-------------------------|--------------------|
| 性别                      | 女                  |
| 学校                      | 广东外语外贸大学           |
| 年级                      | 三年级                |
| 班级                      | 汉语国际教育1901         |
| 身份证件类型                  | 居民身份证              |
| 身份证件号                   | 5007               |
| 民族                      | 汉族                 |
| 入学年月                    | 201908             |
| 院系                      | 中国语言文化学院           |
| 专业                      | 汉语国际教育             |
| 户籍地址                    |                    |
| 监护人姓名                   |                    |
| 监护人身份证件号                |                    |
| 1. 请确认学生信息的正            | 硝性,输认无误后才能申报项目     |
| 2、若信息有误则营不确<br>误后再进行申报。 | 认,请自行联系学校修改,信息同步确认 |

#### 04 阅读资助政策

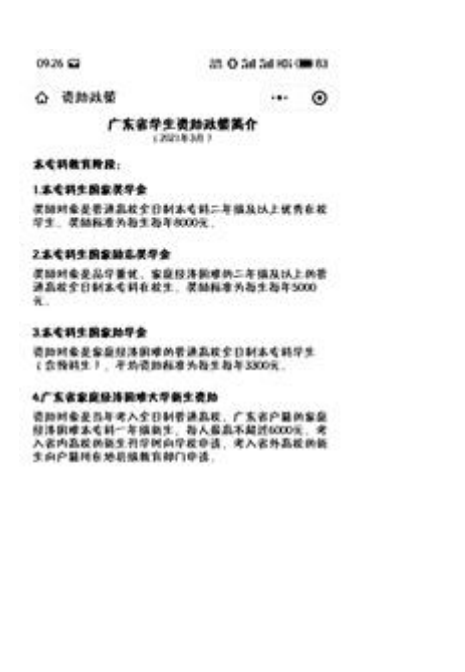

# 05 发起申请

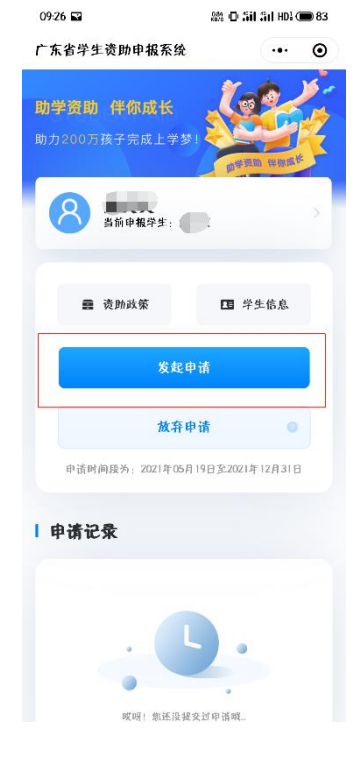

#### 06 选择资助项目,去完善

| ሞ   | 青列表                  |        | •• ( |
|-----|----------------------|--------|------|
| 认真  | 完荖解文文的申请信            | 息!     |      |
| 腔锁即 | 甲语腺科速过, 语工情具实        | 有效的初料。 |      |
| 88  | 资助项目<br>请进择忽需要申请的资助1 | ¢в     | 去完善  |
|     |                      |        |      |
|     |                      |        |      |

#### 07 勾选资助项目,保存

(勾选"本专科生国家助 学金")

| 09:27 📓                             | kB/s 🖽 🏭 🏭 HDa 🗩 83 | 09:28                |
|-------------------------------------|---------------------|----------------------|
| く 资助项目                              | ••• •               | く 申请                 |
| 请选择 要申请的                            | 贵助项目!               | <b>请认真完</b><br>为使资助申 |
|                                     |                     | 88                   |
| 本专科生国家励志奖学金<br>二年级及以上的全日制普通高校;      | 本专科在校生              | E                    |
| <b>本专科生国家助学金</b><br>家庭经济困难全日制普通高校本· | 专科在校生               |                      |
|                                     | 保存                  |                      |

| )9:28 i<br>申· | la<br>请列表          | &\$ 0 <b>%</b> il | 311 HD1 C | ■ 82<br>⊙ |
|---------------|--------------------|-------------------|-----------|-----------|
| 計认真           | 完善。。的申请信           | 息!                |           |           |
| 使变即<br>88     | 甲语嘲判进过, 雷上情具实 资助项目 | 有双时初料。            | 去修订       | <u>次</u>  |
| F             | 家庭经济信息             | N H               | 去完        | ×         |
| -             | 请认真填写家庭经济信息        |                   | (a)th     |           |
|               |                    |                   |           |           |

08家庭经济信息入口,去完善

## 09 完善家庭经济信息,保存 (学生要根据实际情况填写, 不能谎报家庭经济信息)

#### 09:29 🔊 🗱 🕕 an an HDa 🗩 82 く 家庭经济信息 ... ⊙ 家庭成员在学人口数\* 请输入不超过两位数的数字 家庭人均年收入(元)\* 请道写家庭人均年收入 家庭欠债金额(元) 请填写家庭欠债金额 欠债原因 请填写欠债原因 家庭主要收入来源类型(多选)\* 🗌 无收入 📃 工资、奖金、津贴、补贴和其他劳动收入 📃 离退休金、基本养老金、基本生活费、失业保险金 🦳 继承、接受赠予、出租或出售家庭财产获得的收入 🦳 存款及利息,有价证券及红利、股票、博彩收入 经商、办厂以及从事种植业、养植业、加工业扣除必 要成本后的收入 ◎ 赡养费、抚(扶)养费 🔄 自谋职业收入 🗌 其他应当计入家庭的收入 保存

10 上传佐证材料,保存

# 11 返回申请列表,提交申请

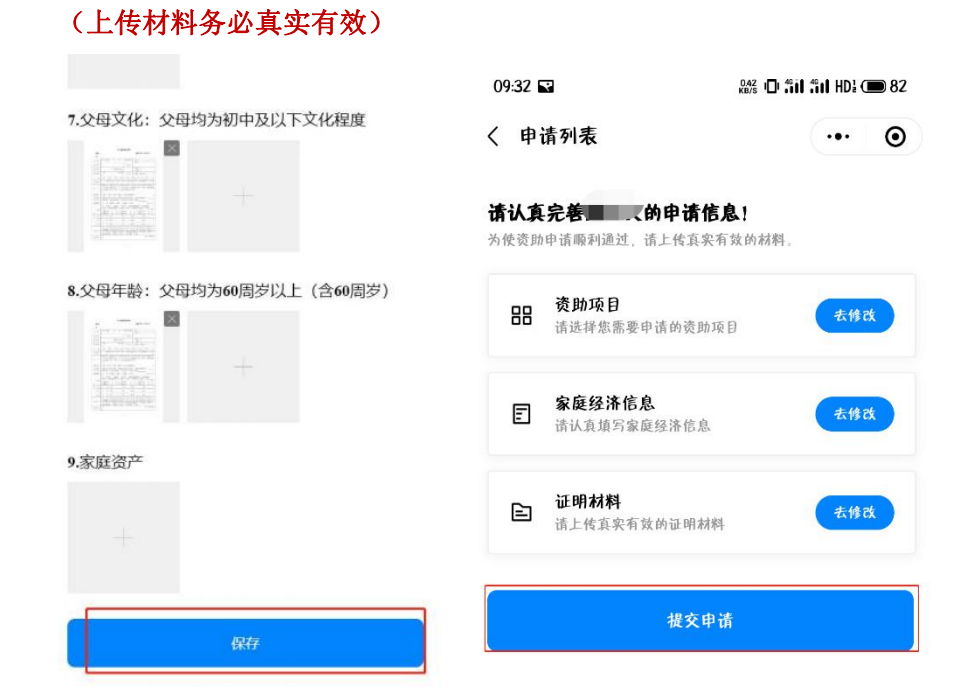

#### 12 填报资料预览和确认提交

| く 预覧                |            | @       |
|---------------------|------------|---------|
| 2.城乡最低生活保障F         | 2          |         |
| 3.户籍性质:农村户象         | a          |         |
| 4.家庭在学人数:2人         | (含本人)以上在上  | 学       |
| 5.父母从业情况:父母<br>养殖户) | 日一方没有工作(不言 | 含农村种植户或 |
| 6.父母文化:父母均う         | 为初中及以下文化程度 | E       |
| 7.家庭住房;家庭住房         | 旁自有        |         |
| 8.购车情况:无车           |            |         |
| 理由详述                |            |         |
| 申请理由                |            |         |
| 家庭贫困,上学子女           | \$         |         |
| 家庭基本信息              |            |         |
| 家庭人口数               | 5          |         |
| 家庭成员在学人口数           | 2          |         |
| 家庭人均年收入(元)          | 20000      |         |
| ***                 | 型          |         |
| 家庭主要收入米深尖           |            |         |

# 13 返回首页,查看审核进度

14(分支)被驳回,可重新提交

# 15 通过审核,等待资金发放

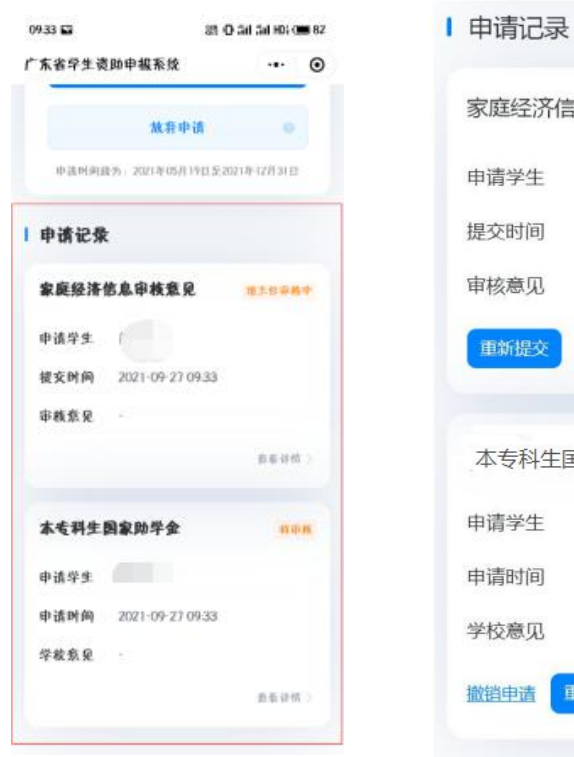

| 家庭经济                         | 信息审核意见                                      | 被驳回      |
|------------------------------|---------------------------------------------|----------|
| 申请学生                         | ť                                           |          |
| 提交时间                         | 2021-07-07 17:58                            |          |
| 审核意见                         | *                                           |          |
| 重新提交                         |                                             | 查看详情 >   |
| 本专科牛                         |                                             | 141860   |
|                              | 国家助子金                                       | TOLSKIEJ |
| 申请学生                         | :国家助学金                                      | TOUSKEE  |
| 申请学生申请时间                     | 国家助子玉<br>ど<br>2021-07-07 17:58              | TRACE    |
| 申请学生<br>申请时间<br>学校意见         | 国家助子玉<br>2021-07-07 17:58<br>-              | TX:SAE   |
| 申请学生<br>申请时间<br>学校意见<br>撤销申请 | 国家助子玉<br>ど<br>2021-07-07 17:58<br>-<br>軍新提交 | 直看详情 〉   |

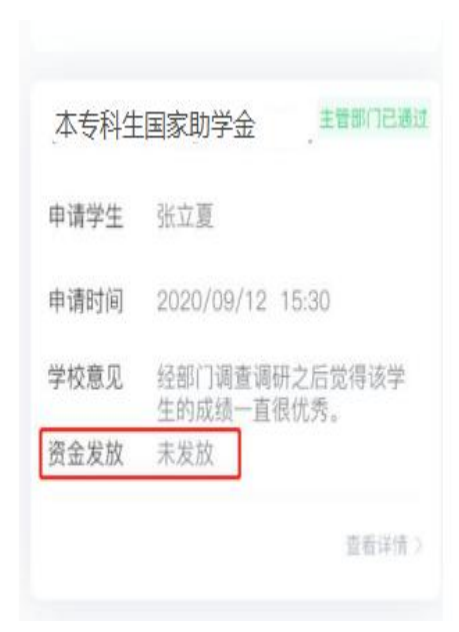